## 

The Energy Manager is not part of your home network as the Controller and Display communicate directly with each other, however it is possible to connect directly to the Controller and control your Energy Manger on your home PC, tablet or smartphone.

## Please Note: The procedure below is based on a Windows10 connection. Other platforms will follow a similar process.

- Search for available WIFI connections on your device.
- The NetThings Controller will look something similar to: NT\_0004A36D365F. Check that this matches up with the label on the top of the Controller as it is possible that you may be able to find other Controllers that are nearby.
- Do not select 'Connect Automatically' as you typically will not want to connect to the Energy Manager by default.

| KT_0004A36D365F Secured |                       |         |
|-------------------------|-----------------------|---------|
|                         | Connect automatically |         |
|                         |                       | Connect |

• Enter the password that is found on the label on the Controller.

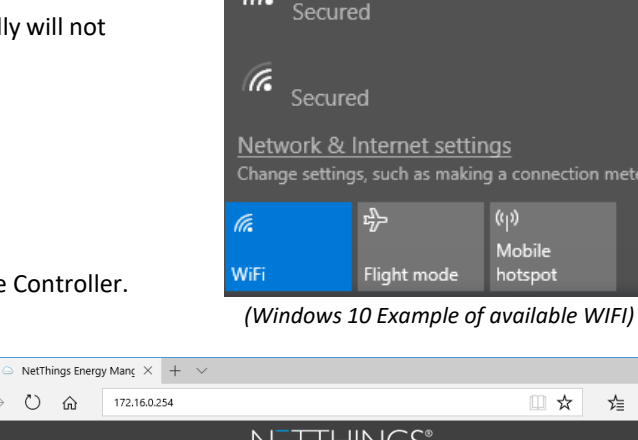

(k)

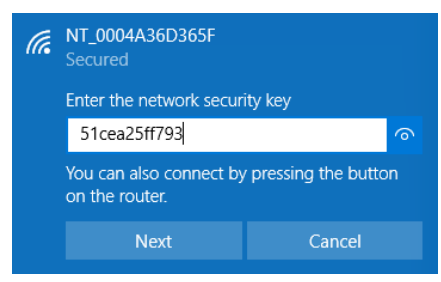

 Your device will now connect to the Netthings Controller. Open your web browser and enter 172.16.0.254. This Energy Manger should now be visible.

## SETTING THE TIME ON THE DISPLAY

- As the controller isn't directly connected to the World Wide Web it cannot be 100% accurate with its internal clock. If you wish to adjust this follow the steps above for connecting a device but enter this address. 172.16.0.254/set-time
- Press OK and the unit will update with the time shown.
- The wall mounted display may need to be restarted for the change to be received.

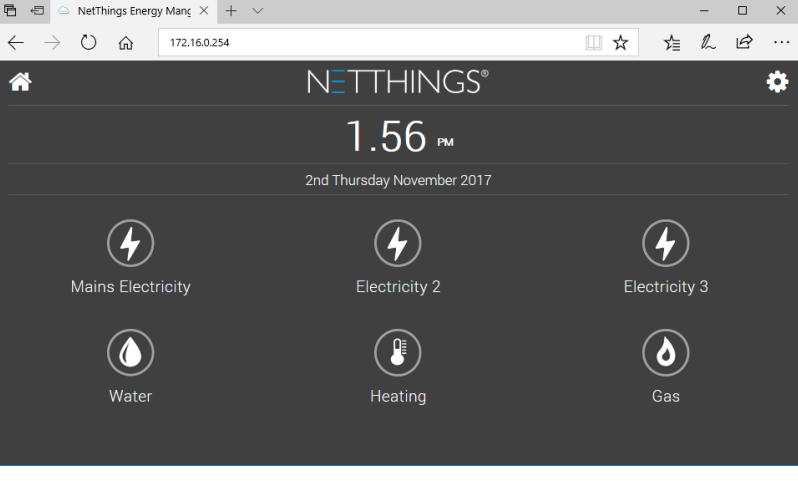

NT\_0004A36D365F

MY HOME ROUTER

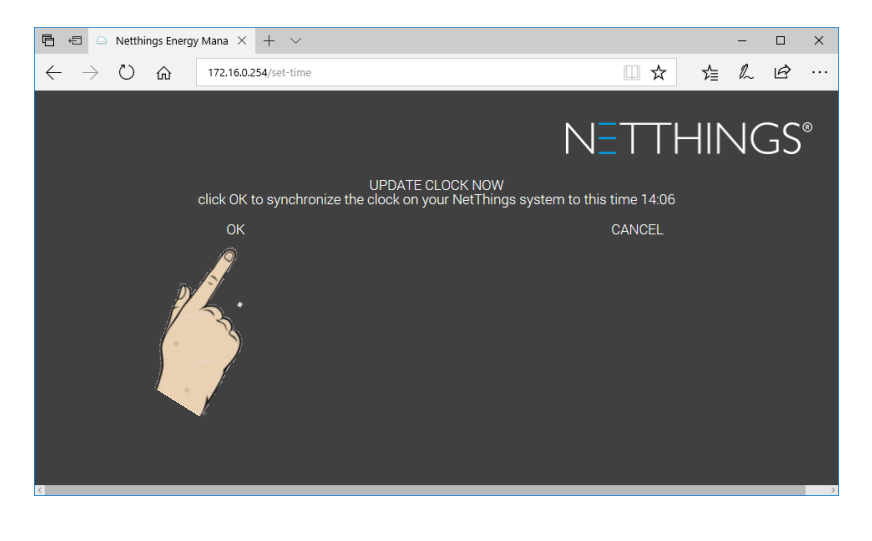